# 内蒙古自治区青年见习计划 见习人员用户使用说明

目录

| 1. | . 学生用户注册登录 | 3 |
|----|------------|---|
|    | 1.1 用户注册   | 3 |
|    | 1.2用户登录    | 4 |
| 2. | . 见习人员信息   | 5 |
| 3. | . 青年见习报名   | 6 |
| 4. | . 已报岗位管理   | 6 |

# 1. 学生用户注册登录

## 1.1 用户注册

首先登录青年见习的网址: <u>http://gx.nmrc.com.cn/#/trainneeLogin</u>

如下图所示,点击"见习人员注册"后跳转页面。在跳转页面如实填写信息后点击"提 交审核"即可。身份选择分为"16-24岁失业青年"和"离校2年内未就业高校毕业生"。

| <b>内蒙古自治区青年见习计划  </b> 欢迎登录 | 用户登录          |
|----------------------------|---------------|
|                            | 9、主管部门 、      |
| Tonna 🏴                    | A 请输入用户名      |
|                            | 🔒 请输入密码       |
|                            | ◎ 请输入验证码 8070 |
|                            | 章 录           |
|                            | 见习人员注册 单位注册   |
|                            |               |

图 1 见习首页

内蒙古自治区青年见习计划

| 身份选择     | 离校2年内未就业高校毕业生 ✔          |  |  |  |  |  |  |
|----------|--------------------------|--|--|--|--|--|--|
| 姓名       | 请输入姓名                    |  |  |  |  |  |  |
| 证件类型     | 居民身份证(户口簿)               |  |  |  |  |  |  |
| 证件号码     | 请输入证件号码                  |  |  |  |  |  |  |
| 手机号      | 请输入手机号                   |  |  |  |  |  |  |
| 毕业年月     | 请选择 🖌 请选择 🖌              |  |  |  |  |  |  |
| 密码       | 请输入密码                    |  |  |  |  |  |  |
| 确认密码     | 请输入确认密码                  |  |  |  |  |  |  |
| 注意: 密码由( | 3-15位数字、字母、特殊字符组成。(至少两种) |  |  |  |  |  |  |

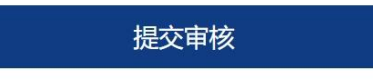

图 2 跳转后填写注册信息界面

## 1.2 用户登录

注册成功后,登录系统。打开网址: <u>http://gx.nmrc.com.cn/#/trainneeLogin</u> 如图所示,选择身份后,输入身份证号、密码和验证码回车或点击登录即可进入系统。

| <b>月 内蒙古自治区青年见习计划  </b> 欢迎登录 | 用户登录                                                                                                    |
|------------------------------|----------------------------------------------------------------------------------------------------|
|                              | <ul> <li>注管部门</li> <li>土管部门</li> <li>用人单位</li> <li>商校2年內未就业高校毕业生</li> <li>16-24岁失业胃年</li> <li>砂 请输入验证码</li> <li>UУЗХ</li> </ul> |
|                              | 登录<br>见习人员注册 单位注册                                                                                                    |

图 3 登录页面

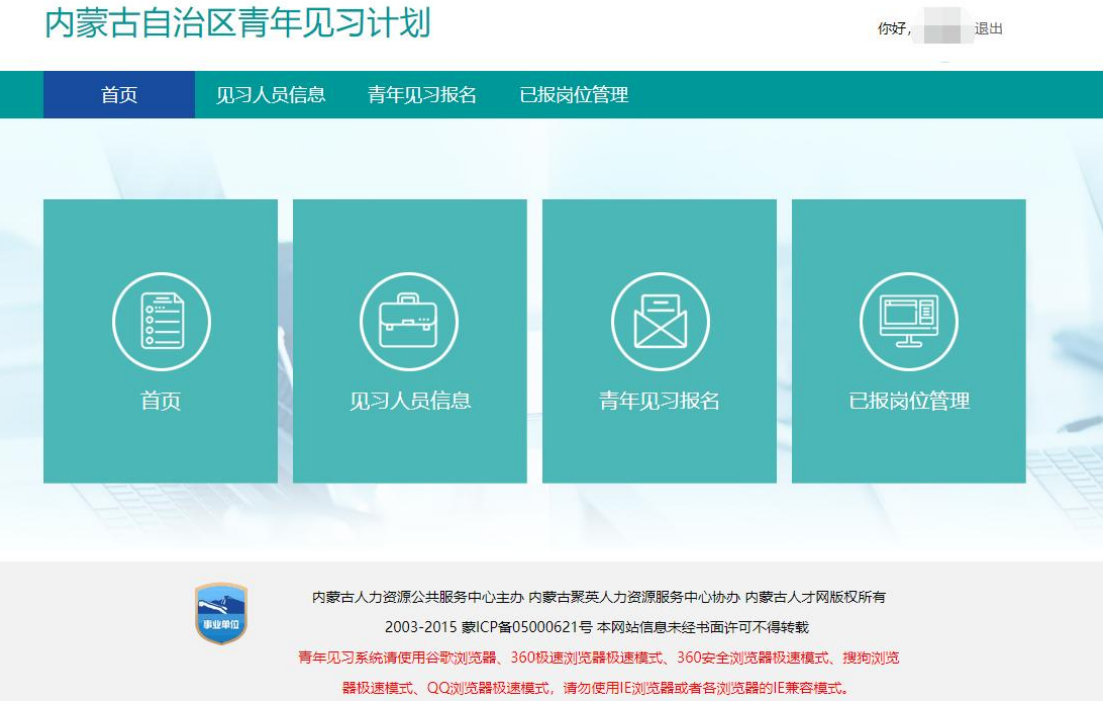

图 4 登录后首页

# 2. 见习人员信息

在此页面进行信息完善, <u>标※的字段为必填项</u>。完善后点击"保存"即可。 <u>信息完善后才可进行见习报名。</u>

|                                                                                                    | 见习人员信息 青年见圣                                                                    | 3报名 已打                                             | <b>長岗位管理</b>                                                                                                    |                                                                                                    |                                    |
|----------------------------------------------------------------------------------------------------|--------------------------------------------------------------------------------|----------------------------------------------------|----------------------------------------------------------------------------------------------------|----------------------------------------------------------------------------------------------------|------------------------------------|
| 语写其木信自                                                                                               |                                                                                |                                                    |                                                                                                    |                                                                                                    |                                    |
|                                                                                                    |                                                                                |                                                    |                                                                                                    |                                                                                                    |                                    |
| 姓名。                                                                                                  |                                                                                |                                                    | 身份证号。                                                                                                    |                                                                                                    |                                    |
| 毕业年月                                                                                                 | 2021年 • 7月                                                                     | ~                                                  | 毕业院校*                                                                                                    | - 请选择 -                                                                                                    | *                                  |
| 子の、                                                                                                  | 小学生毕业                                                                          | ~                                                  |                                                                                                    |                                                                                                    |                                    |
| 尸瘤所住地                                                                                                | 靖边玲                                                                            |                                                    |                                                                                                    |                                                                                                    |                                    |
| 联系即植                                                                                                 |                                                                                |                                                    | 联系手机 *                                                                                                    | -                                                                                                    |                                    |
| 学位*                                                                                                  | 无                                                                              | ~                                                  | 学位证号*                                                                                                    | 无                                                                                                    |                                    |
| 是否贫困*                                                                                                | 请选择                                                                            | ~                                                  | 政治面貌*                                                                                                    | - 请选择 -                                                                                                    | *                                  |
| 民族*                                                                                                  | - 请选择 -                                                                        | ¥                                                  | 性别*                                                                                                    | 请选择                                                                                                    | ~                                  |
| 毕业证号*                                                                                                |                                                                                |                                                    | 是否蒙授*                                                                                                    | 请选择                                                                                                    | ~                                  |
|                                                                                                    | 提示: 请上传学生身份证正反面照片,                                                             | 上传的图片格式为                                           | jpg、jpeg或png (大                                                                                                    | 大小写都可以),大小不得超)                                                                                                    | ₫2M。                               |
| 白八江水信白                                                                                               |                                                                                |                                                    |                                                                                                    |                                                                                                    |                                    |
| * 身份证反面                                                                                              | 照片 (帝国劇園蜜的一面)                                                                  | 清                                                  | 由预览大图                                                                                                    | 2<br>a                                                                                                    | 響                                  |
| * 身份证反面                                                                                              | 照片 (帝国尉图室的一面)<br>提示: 清上传学生毕业证照片,                                               | 点。<br>点。<br>,上传的图片格3                               | → 一 一 一 一 一 一 一 一 一 一 一 一 一 一 一 一 一 一 一                                                                                      | 国<br>国<br>g (大小写都可以),大小                                                                                                    | <b>¥型片</b><br>下得超过2M。              |
| 幸不死埋留<br>₩<br>₩<br>₩<br>₩<br>₩<br>₩<br>₩<br>₩<br>₩<br>₩<br>₩<br>₩<br>₩<br>₩<br>₩<br>₩<br>₩<br>₩<br>₩ | 照片 (帝国尉国室的一面)<br>提示:请上传学生毕业证照片,                                                | 点;<br>点;<br>,上传的图片格;                               | 击预览大图<br>击预览大图                                                                                                    | 至<br>至<br>g (大小写部可以) ,大小                                                                                                    | ¥型片<br>不得超过2M。                     |
| * 身份证成面<br>毕业证信息                                                                                     | 照片 (帝国尉国室的一面)<br>提示:清上传学生毕业证照片,<br>* 毕业证照片                                     | 点:<br>一点:<br>上传的图片描述                               | <ul> <li>         ・・・・・・・・・・・・・・・・・・・・・・・・・・・・・</li></ul>                                                                    | <ul> <li>記</li> <li>記</li> <li>(大小写部可以),大小</li> <li>(大小写部可以),大小</li> <li>(基)</li> <li>(基)</li> </ul>                                                                                                    | <b>短片</b><br>不得超过2M。               |
| * 身份证反面<br>毕业证信息                                                                                     | BR片 (帝国劇園室的一面)<br>提示: 请上传学生毕业证照片。<br>* 毕业证照片<br>提示: 请上传学生学籍学历验证报告              | 点。<br>点。<br>,上传的圆片格<br>。<br>点。<br>:<br>二           | <ul> <li>         ・・・・・・・・・・・・・・・・・・・・・・・・・・・・・</li></ul>                                                                    | <ul> <li>(大小写部可以),大小</li> <li>(大小写部可以),大小</li> <li>(支)</li> <li>(支)</li> <li>((j)</li> <li>(j)</li> <li>(j)</li> <li(j)< li=""></li(j)<></ul> | ¥型片<br>不得超过2M。<br>¥型计<br>大小不得超过2M。 |
| * 身份证反面<br>毕业证信息<br>喜学历验证报告                                                                          | 服片 (帝国劇園室的一面)<br>提示: 请上传学生毕业证照片。<br>* 毕业证照片<br>提示: 请上传学生学籍学历验证报告<br>* 学籍学历验证报告 | 点:<br>点:<br>, 上传的图片格:<br>, 上传的图片格:<br>, 二, 一, 上传的图 | <ul> <li>         ・・・・・・・・・・・・・・・・・・・・・・・・・・・・・</li></ul>                                                                    | <ul> <li>■</li> <li>■</li> <li>■<td>¥聖片<br/>不得超过2M。<br/>¥型片<br/>大小不得超过2M。</td></li></ul>                                  | ¥聖片<br>不得超过2M。<br>¥型片<br>大小不得超过2M。 |
| * 身份证反面<br>毕业/证信息                                                                                    | 開片 (帝国劇園室的一面)<br>提示: 清上传学生毕业证照片<br>* 毕业证照片<br>現示: 请上传学生学籍学历验证报告<br>* 学籍学历验证报告  | 点:<br>点:<br>,上传的图片格:<br>;照片,上传的图                   | <ul> <li>         古预览大图     </li> <li>         古预览大图     </li> <li>         (中)     </li> <li>         古预览大图     </li> </ul> | <ul> <li>         2         3         3         3         3         3         3         3         3         3         3         3         3         3         3         3         3         3         3         4         4         4         5         4         5         4         5         5         4         5         5         5         5         6         5         6         6         6         6         7         6         7         6         7         7         7         7         7         7         7         7         7         7         7         7         7         7         7         7         7         7         7         7         7         7         7         7         7         7         7         7         7         7         7         7         7         7         7         7         7         7         7         7         7         7         7         7         7         7         7         7         7         7         7         7         7         7         7         7         7         7         7         7         7         7         7         7         7         7         7         7         7         7         7         7         7         7         7         7</li></ul>                                                                                                    | ¥豐片<br>不得超过2M。<br>探野片<br>王J,       |

图 5 见习人员信息完善页面

### 3. 青年见习报名

完善信息后,进入青年见习报名页面。

注意绿框内文字,即一人只能报名一个岗位。

报名可在蓝框内进行浏览信息,浏览后选择一条进行报名。也可直接条件筛选后点击查 询再进行报名。(筛选时单位名称需单位全称)

点击"报名"后,显示"报名成功"。即可在已报岗位管理进行审核进度查看。

| 请输 | 入单位名称   | 请输入      | 职位名称 | - 请选择单位所有 | 主市 - * |              |                     |      |
|----|---------|----------|------|-----------|--------|--------------|---------------------|------|
| 报  | 名       |          |      |           |        | 提示: 报名被单位录用后 | ,将不可再报名其他岗位。        |      |
|    | 单位名称    | 单位所在市    | 岗位名称 | 需求人数      | 需求专业   | 人员类型         | 发布时间                | 发布天费 |
|    | 内蒙古云志高科 | 内蒙古呼和浩特市 | 后端开发 | 4         | 不限专业   | 两者均可         | 2022-01-17 14:21:23 | 0    |
|    | 内蒙古云志高科 | 内蒙古呼和浩特市 | 前端开发 | 3         | 不限专业   | 两者均可         | 2022-01-17 14:21:23 | 0    |
|    | 内蒙古云志高科 | 内蒙古呼和浩特市 | 动画设计 | 5         | 不限专业   | 两者均可         | 2022-01-17 14:21:23 | 0    |
|    | 内蒙古云志高科 | 内蒙古呼和浩特市 | UI设计 | 3         | 不限专业   | 两者均可         | 2022-01-17 14:21:23 | 0    |
|    | 内蒙古云志高科 | 内蒙古呼和浩特市 | 产品需求 | 2         | 不限专业   | 两者均可         | 2022-01-17 14:21:23 | 0    |

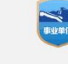

79年17-05日前4日2005-10日207月4日180-00月18日207月4日10月19日2003-2015 第1CP备05000621号本网站信息未经书面许可不得转载 青年见习系统请使用台带浏览器、360极速浏览器极速模式、360安全浏览器极速模式、搜询浏览

器极速模式、QQ浏览器极速模式,请勿使用IE浏览器或者各浏览器的IE兼容模式。

图 6 青年见习报名页面

| 单位名称                                  | 单位所在市    | 岗位名称 | 需求人数 | 需求专业 | 人员类型 | 发布时间                | 发布天数 |
|---------------------------------------|----------|------|------|------|------|---------------------|------|
| 1 1 1 1 1 1 1 1 1 1 1 1 1 1 1 1 1 1 1 | 内蒙古呼和浩特市 | 行政专员 | 0    | 不限专业 | 社会青年 | 2020-07-20 11:38:23 | 7    |
|                                       |          |      | 信息   | ×    |      |                     |      |
|                                       |          |      |      | 确定   |      |                     |      |
|                                       |          |      |      | 確定   |      |                     |      |

图 7 青年见习报名成功提示

## 4. 已报岗位管理

在"已报岗位管理"中查看历次报名审核的岗位和结果。 在审核之前可以进行撤销报名。 该页面还可以下载青年见习申请表,加盖单位公章。 单位录用上岗后,见习人员可以下载见习协议书,并加盖单位公章。

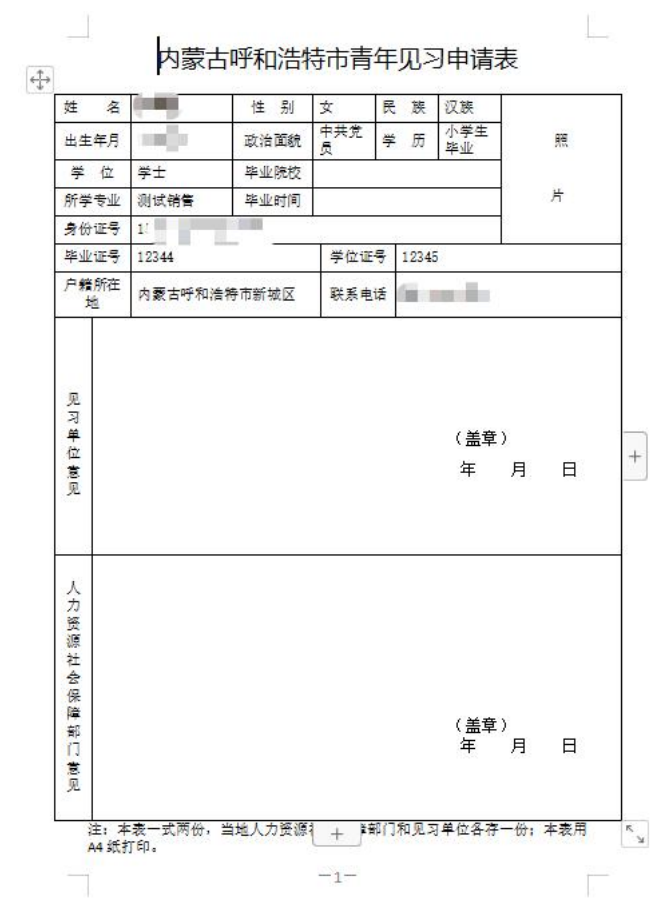

图 8 青年见习申请表

| 请输   | 1入单位名称    |          | 请输入职位名称<br>提示:每人仅4 | 前一次青年见习机会,报 | 全前<br>名被单位录用后,将不可再报名其他前 | 司位。  |      |
|------|-----------|----------|--------------------|-------------|-------------------------|------|------|
| HOX. | 操作时间      | 单位名称     | 岗位名称               | 人员类型        | 审核状态                    | 资料下载 | 审核意见 |
|      | 2020-07-2 | 百事食品(中国  | 行政专员               | 社会青年        | 已报名,等待审核                |      |      |
|      | 2020-07-2 | 百事食品 (中国 | 行政专员               | 社会青年        | 撤销报名                    |      |      |
|      |           |          |                    |             |                         |      |      |

#### 图 9 报名后审核状态页面

2015 中に0な05000521年 大阪計造由十級市家

| 请输 | 入单位名称     |         | 请输入职位名称 |            | 查询              |                   |      |
|----|-----------|---------|---------|------------|-----------------|-------------------|------|
| 撤  | 销报名       |         | 提示:每人仅有 | 有一次青年见习机会, | 报名被单位录用后,将不可再报名 | 其他岗位。             |      |
|    | 操作时间      | 单位名称    | 岗位名称    | 人员类型       | 审核状态            | 资料下载              | 审核意见 |
|    | 2020-07-2 | 百事食品(中国 | 行政专员    | 社会青年       | 腐岗审核通过          | 见习人员自我评价          |      |
|    | 2020-07-2 | 百事食品(中国 | 行政专员    | 社会青年       | 已录用,见习协议书审核     | 见习协议书下载   青年见习申请表 |      |
|    | 2020-07-2 | 百事食品(中国 | 行政专员    | 社会青年       | 已报名, 审核通过       |                   |      |
|    | 2020-07-2 | 百事食品(中国 | 行政专员    | 社会青年       | 撤销报名            |                   |      |

图 10 录用后可下载见习申请表和协议书

#### 青年见习协议书

乙方:\_\_\_\_\_\_\_\_\_\_\_\_\_\_\_\_\_\_\_\_\_\_(见习人员) 为明确见习人员与见习单位的责任与义务,根据国家有关法 律、法规,在平等自愿的基础上,经甲乙双方协商一致,签订本 协议。 一、见习期限及工作时间 乙方测试学生 到甲方见习,见习时间自2020年07月21日起 至2020年10月20日止。 乙方到甲方参加见习,属于就业前一定时间内的社会实践锻 炼和就业能力提升,不存在劳动关系。 甲方应根据相关法律法规及本单位规章制度,合理安排乙方 的见习工作时间。 二、见习岗位 甲方根据乙方的实际情况和工作需要,安排乙方到本单位 测 试 部门,从事行政专员 工作实习。 乙方见习期间,甲方应安排专门的技术与管理人员对乙方进 行业务培训、技术指导和日常管理,乙方应自觉遵守劳动纪律,

图 11 青年见习协议 1/3

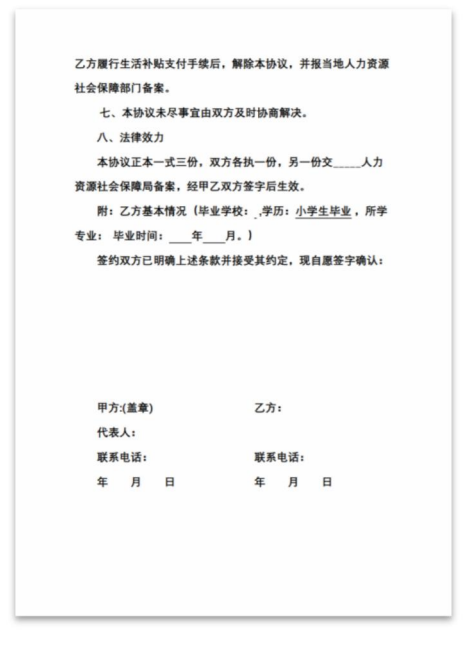

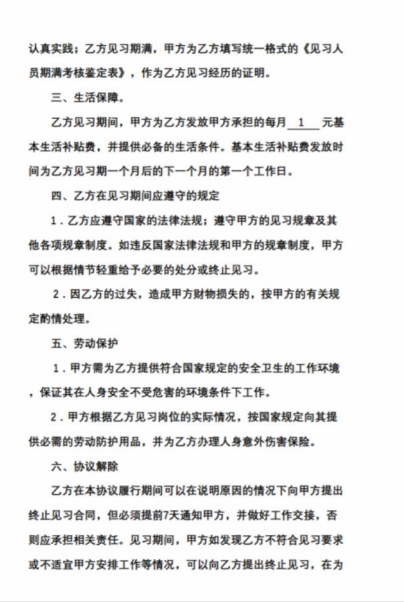

图 12 青年见习协议 2/3

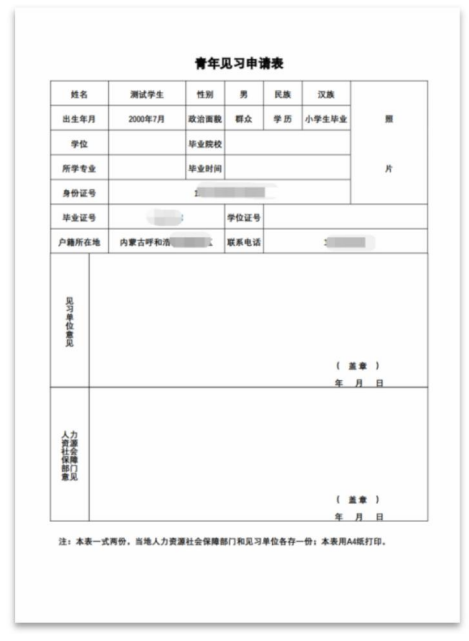

#### 图 13 青年见习协议 3/3

#### 图 14 青年见习申请表

见习结束,针对见习岗位可以填写见习人员自我评价,生成见习期满鉴定表,并加盖单位公章。

| 请输入甲位名称 |           |          | 请输入职位名称                              |      | 三世间         |                   |      |  |  |
|---------|-----------|----------|--------------------------------------|------|-------------|-------------------|------|--|--|
| 撤       | 销报名       |          | 提示:每人仅有一次青年见习机会,报名被单位录用后,将不可再报名其他岗位。 |      |             |                   |      |  |  |
|         | 操作时间      | 单位名称     | 岗位名称                                 | 人员类型 | 审核状态        | 资料下载              | 审核意见 |  |  |
| ~       | 2020-07-2 | 百事食品(中国  | 行政专员                                 | 社会青年 | 商岗审核通过      | 见习人员自我评价          |      |  |  |
|         | 2020-07-2 | 百事食品(中国… | 行政专员                                 | 社会青年 | 已录用,见习协议书审核 | 见习协议书下载   青年见习申请表 |      |  |  |
|         | 2020-07-2 | 百事食品(中国  | 行政专员                                 | 社会青年 | 已报名, 审核通过   |                   |      |  |  |
|         | 2020-07-2 | 百事食品 (中国 | 行政专员                                 | 社会青年 | 撤销报名        |                   |      |  |  |

图 15 见习人员自我评价

| 姓名                     |      | 测试学生     | 性别              | 男                         | 民族     | 汉族         |  |
|------------------------|------|----------|-----------------|---------------------------|--------|------------|--|
| 身份                     | 证号   |          |                 | 出生年                       | 月日     | 2000.07.20 |  |
| 毕业院校                   |      |          |                 | 专业                        | Ł      |            |  |
| 毕业时间                   |      |          |                 | 联系电                       | lifi   |            |  |
| 见习单位                   |      | 7        | 之司              | 见习时间                      |        | 2020-07-21 |  |
| 户籍所                    | 听在地  | 内蒙古呼和浩特市 | 市新城区            |                           |        |            |  |
| 见习期<br>间主要<br>工作内<br>容 |      |          |                 |                           |        |            |  |
| 见习人<br>员自我<br>评价       |      |          |                 |                           |        |            |  |
| 见习单<br>位意见             |      |          |                 | 旗县区<br>人社意<br>见           |        |            |  |
| 主管部<br>门意见             |      |          |                 | (盟)市<br>人力资<br>派社会<br>保育见 |        |            |  |
| 注:本                    | 表一式四 | 份,见习单位、  | 见习人员、<br>一份;本表用 | 当地人力<br>A4纸打印             | 资源社会保障 | 部门、主管部门名   |  |

图 16 期满考核表